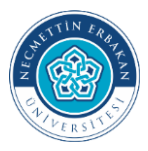

## NECMETTİN ERBAKAN ÜNİVERSİTESİ AKADEMİK TEŞVİK BAŞVURU SİSTEMİ - İTİRAZ İŞLEMLERİ KILAVUZU

Değerli Akademisyenlerimiz,

Necmettin Erbakan Üniversitesi 2025 yılı akademik teşvik başvuru sonuçları açıklanmıştır. Sonuçlara itiraz ederek puanının yeniden değerlendirilmesini talep etmek isteyen akademisyenlerimiz, öncelikle Necmettin Erbakan Üniversitesi Akademik Teşvik Başvuru Sayfasına giriş yapmalıdır. Bu sayfada puanlara ilişkin ayrıntılar incelenebilir ve puanlarda değişiklik varsa gerekçeleri görüntülenebilir.

## Puan Değişikliğinin Gerekçelerini Görüntüleme (Düzeltme Talepleri)

Birim ve Üst kurul komisyonları tarafından yapılan incelemeler sonunda eğer puanlarda bir düzeltme veya değişiklik yapılmış ise başvuru ekranında "proje, araştırma, yayın, tasarım, sergi, patent, atıf, tebliğ, ödül" açılır sekmeleri tek tek kontrol edilmelidir. Her bir sekme altında çalışma verilerinin bulunduğu satırlar dikkatle incelenmelidir.

Örneğin Şekil 1'deki başvurunun Atıf alanına tıklandığında üst kurulun düzeltme gerekçeleri 2 numaralı alanda görüntülenebilmektedir. İlgili kanıtların eksikliği nedeniyle 3 numaralı alanda puanların üst kurul tarafından 0 girildiği anlaşılmaktadır.

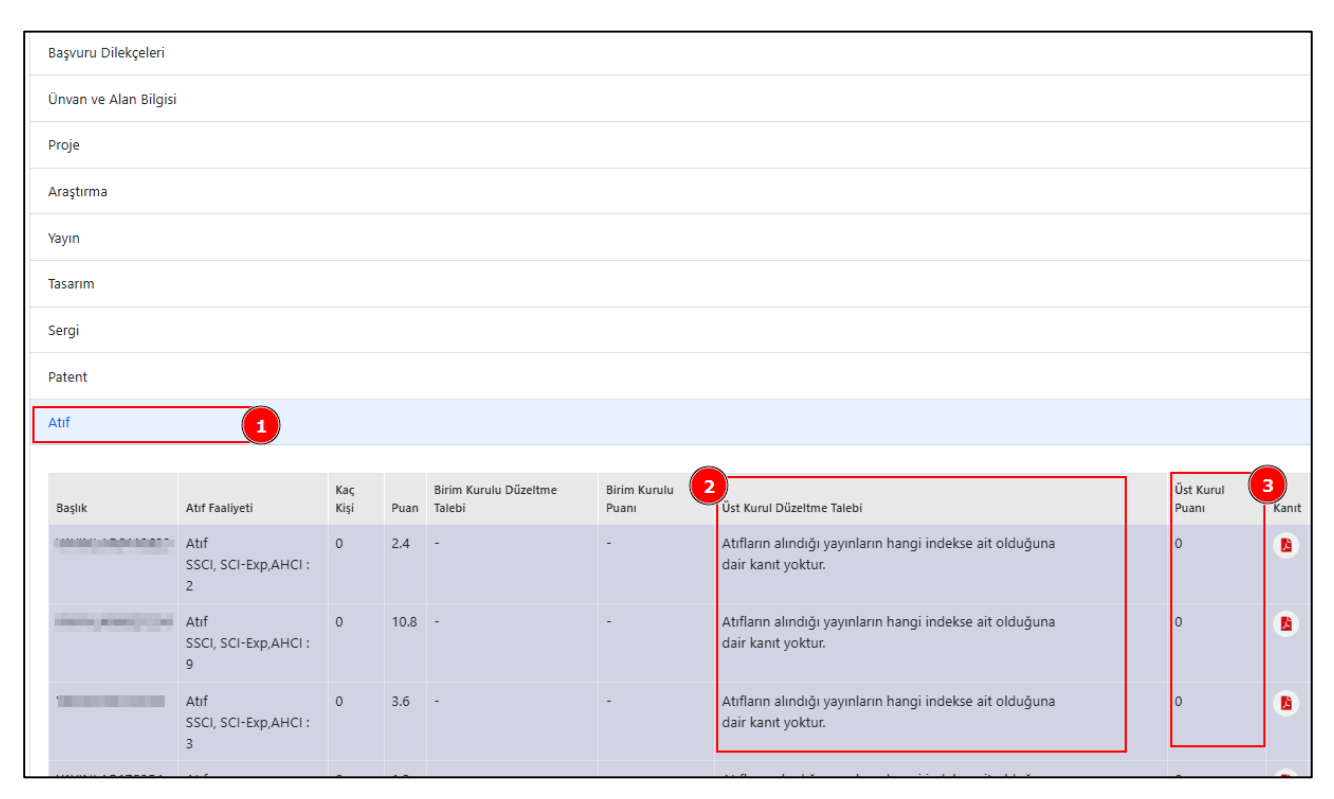

Şekil 1. Puan Düzeltme Gerekçesini Görüntüleme (https://performans.erbakan.edu.tr/)

## İtiraz Dilekçesi ve Ek Belgelerin Sisteme Yüklenmesi

Karara itiraz etmek ve düzeltme taleplerine göre işlem yapmak isteyen akademisyenler, "1. Adım Başvuru Dilekçelerinin Yüklenmesi" menüsü altındaki "İtiraz Dilekçeleri ve Ek Belgelerin Yüklenmesi" sekmesine giriş yapmalıdır (Şekil 2).

Bu süreçte:

- Şekil 2'de 2 numara ile gösterilen bağlantıdan itiraz dilekçesi örneği indirilmelidir.
- İndirilen örnek dilekçedeki ilgili alanlar doldurulmalıdır. İtiraz gerekçeleri dilekçe ekine ayrıntılı bir şekilde eklenmelidir. Daha sonra dilekçe formu imzalanmalı ve ek belgelerle birlikte birleştirilerek tek PDF formatında 3 numara ile gösterilen yükle butonu ile sisteme yüklenmelidir.
- Hazırlanan dosya sisteme yüklendikten sonra "İtiraz Gönder" butonuna tıklanarak işlem tamamlanmalıdır.
- İtiraz başvuruları ilgili komisyon tarafından incelenerek değerlendirmeye alınacaktır.

| YÖK Akademik Teşvi                             | k |         |   |                    |
|------------------------------------------------|---|---------|---|--------------------|
| 1. Adım: Başvuru Dilekçelerinin Yüklenmesi     |   |         |   | ~                  |
| İtiraz Dilekçesi ve Ek Belgelerin Yüklenmesi 1 |   |         |   | ^                  |
|                                                |   |         | 2 | İtiraz Dilekçesi 🛓 |
| Karara İtiraz Dilekçesi                        |   | 3 Yükle |   |                    |
|                                                |   |         | 4 | İtiraz Gönder      |

Şekil 2. İtiraz İşlemleri Ekranı (https://performans.erbakan.edu.tr/)

Destek İletişim:

Necmettin Erbakan Üniversitesi Rektörlüğü Büyük Veri Koordinatörlüğü

Telefon: 0 332 221 0 500 - Dahili: 409 E-Posta: buyukveri@erbakan.edu.tr Yaka Mah. Kasım Halife Sok. No:11 (B Blok) 209 - 42090 Meram/Konya